## Odbavení online krok za krokem

Odbavení online je jednoduché a dá se provést odkudkoli. Stačí postupovat podle následujících kroků.

Časné odbavení je k dispozici 30 dní před odletem při nákupu sedadla. Standardní (bezplatné) odbavení je možné 4 dny před časem odletu.

- Přejděte na stránky <u>www.ryanair.com</u> nebo otevřete aplikaci Ryanair
- Vyberte možnost ODBAVENÍ

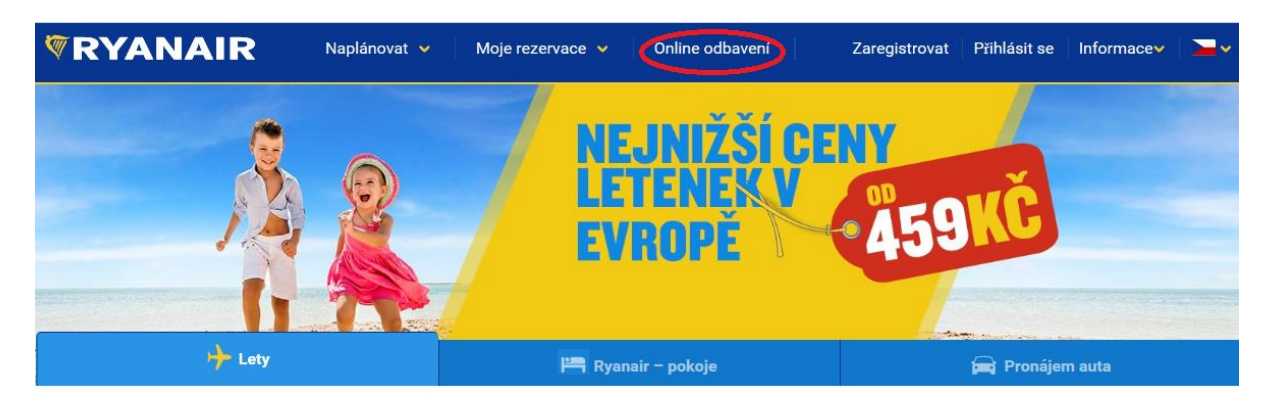

• Načtěte svou rezervaci – k tomu potřebujete číslo rezervace Ryanair a e-mailovou adresu použitou k vytvoření rezervace

| <b>RYANAIR</b>                                              | Naplánovat 👻 Moje rezervace 👻                               | Online odbavení | Zaregistrovat                   | Přihlásit se                               | Informace∨          | <b>~</b> |
|-------------------------------------------------------------|-------------------------------------------------------------|-----------------|---------------------------------|--------------------------------------------|---------------------|----------|
| Načtěte znovu svou i                                        | rezervaci.                                                  |                 |                                 |                                            |                     |          |
| <b>Nemáte svůj účet? \</b><br>Jak chcete rezervaci provést? | <b>/ytvořte si rezervaci nyní.</b><br>Sem uveďte své údaje. | Přihlásit<br>Fa | se pomocí účtu<br>acebooku<br>N | G <sup>p</sup> řihlásit se g<br>Goo<br>EBO | pomocí účtu<br>Igle |          |
| Číslo rezervace 🕦                                           |                                                             | Už jede         | en účet máte                    | ?                                          |                     |          |
| E-mailová adresa                                            |                                                             | E-mailová a     | adresa                          |                                            |                     |          |
|                                                             | Hiedat                                                      | Heslo           | atujte si mě.                   |                                            |                     |          |
|                                                             |                                                             |                 |                                 | Р                                          | řihlásit se         |          |
|                                                             |                                                             |                 |                                 | Zapomněli js                               | ste své heslo?      |          |

- Mohou se objevit chybové zprávy. Nemějte obavy: obvykle jde o něco velmi prostého, jako je špatně napsané písmeno nebo číslice ve vašem čísle rezervace nebo překlep či nesprávná e-mailová adresa.
- Po načtení rezervace budete mít možnost si vybrat a zakoupit sedadla, pokud jste to ještě neudělali. Pokud chcete tento krok vynechat, můžete pokračovat na možnost "Odbavit nyní".

| <b>WRYANAIR</b>                                                             | Naplánovat 👻 Moji                                          | e rezervace 👻 🛛 Online d         | odbavení Zaregistro                                  | vat Přihlásit se Informacev 🚬 v                                                                                             |
|-----------------------------------------------------------------------------|------------------------------------------------------------|----------------------------------|------------------------------------------------------|----------------------------------------------------------------------------------------------------|
| Cesta do Lond<br>(Stansted)<br>REF: ZSU14D                                  | lon (+) DUB - STN<br>03 březen 201                         | € STI<br>17 · 08:20 - 09:40 06 b | N - DUB<br>vřezen 2017 · 13:40 - 15:05               | Spravovat rezervace<br>Zobrazit itinerář                                                                                    |
| Domů                                                                        | Doplňkové letové služby Test, váš let je vyřešen. Nyní naj | Přeprava Přeprava                | 🛱 Ryanair Rooms                                      | Odbavení<br>Rezervace sedadla a včasné                                                                                      |
| Výhodné o<br>• Vyberte si sv<br>• Bez stresu                                | ceny sedadel!<br>voje oblíbené sedadlo. 🛛 📀 První uvnitř,  | , první venku                    | z <b>4,00 €</b><br>Přidat k cestě                    | odbavení od <b>4,00 €</b><br>Standardní odbavení je nyní k<br>dispozici od <b>27, úno 2017</b> .<br><b>Odbavit se nyní!</b> |
| Přidat zava<br>© Exkluzivní ce<br>Volte 15 kg<br>Zavazadla 1x15kg · Zpátečn | azadia<br>eny online<br>g nebo 20 kg.<br>ní · 34,00 €      |                                  | z <b>17,00 €</b><br>Přidat produkt<br>RYCHLÉ PŘIDÁNÍ | Sdílet tuto cestu 🕑 (                                                                                                    |

 Následně si musíte buď za poplatek vybrat sedadlo, nebo si zdarma nechat přidělit náhodné sedadlo (pokud do odletu zbývají maximálně 4 dny).

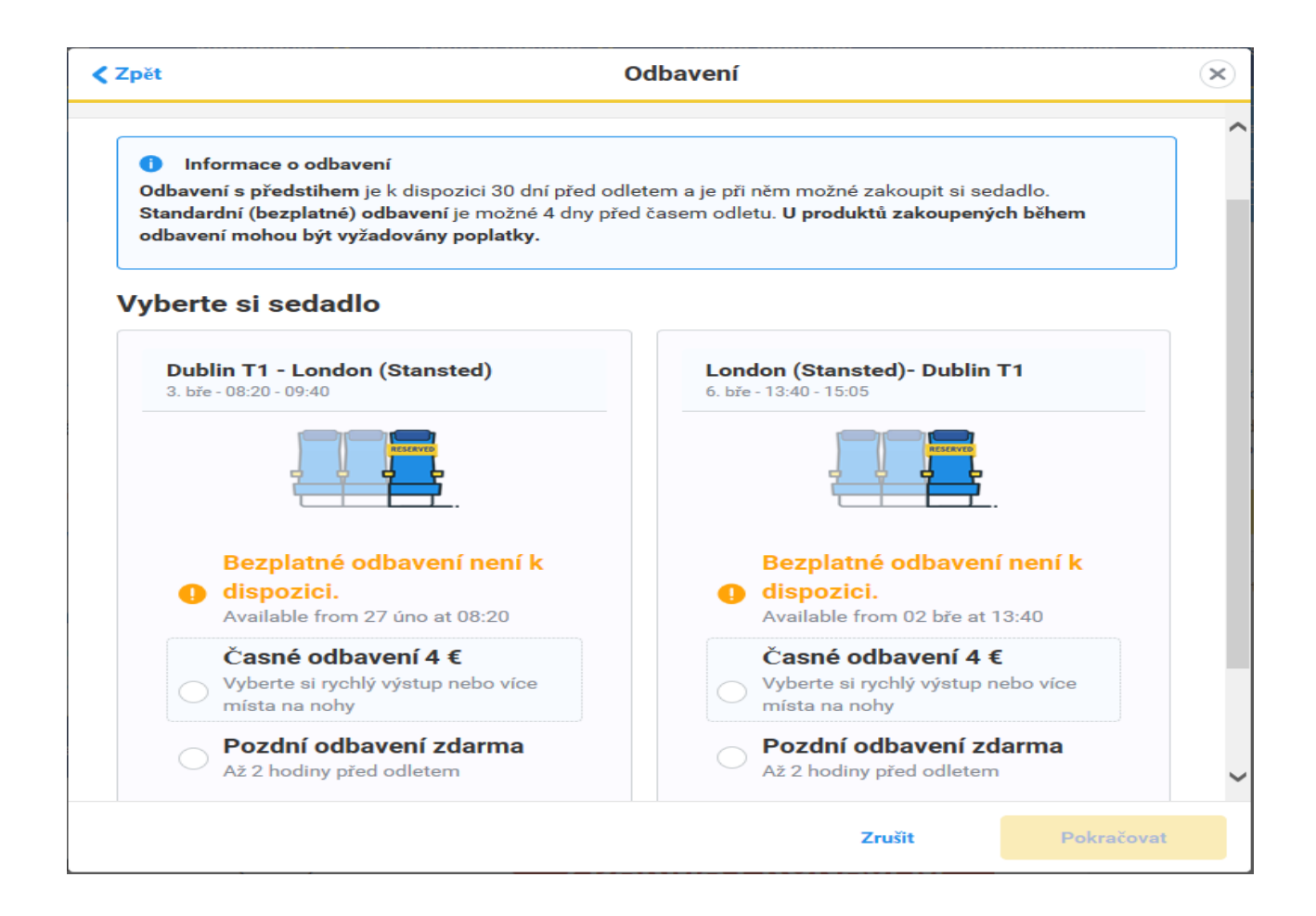

• Až budete s výběrem hotovi, stiskněte tlačítko Pokračovat. Nyní buď zaplatíte za vybraná sedadla, nebo rovnou obdržíte palubní lístek.

|                                                                                    | Odbavení                                                                                          |                                                                      |
|------------------------------------------------------------------------------------|---------------------------------------------------------------------------------------------------|----------------------------------------------------------------------|
| Přidat identifikační doklad                                                        | Bonusy k odbavení                                                                                 | Získat palubní lístek                                                |
| Cestující                                                                          | Dublin T1 do London (Stansted)                                                                    | London (Stansted) do Dublin T1                                       |
| Test Test                                                                          | Zobrazit palubní lístek                                                                           | Zobrazit palubní lístek                                              |
| Důležitý předpis EU-26<br>Pokud Vám bude odepřen vs<br>přepážce nebo bráně text se | <b>1</b><br>stup na palubu, let bude zrušen nebo zpožo<br>svými právy, zejména ohledně možností k | lěn nejméně o 2 hodiny, vyžádejte si na<br>ompenzace a další pomoci. |
|                                                                                    | ; p ; , ;                                                                                         |                                                                      |
|                                                                                    |                                                                                                   |                                                                      |
|                                                                                    |                                                                                                   |                                                                      |
|                                                                                    |                                                                                                   |                                                                      |

• Odbavení je tím dokončeno a vy si můžete palubní lístek stáhnout nebo vytisknout. Užijte si cestu!

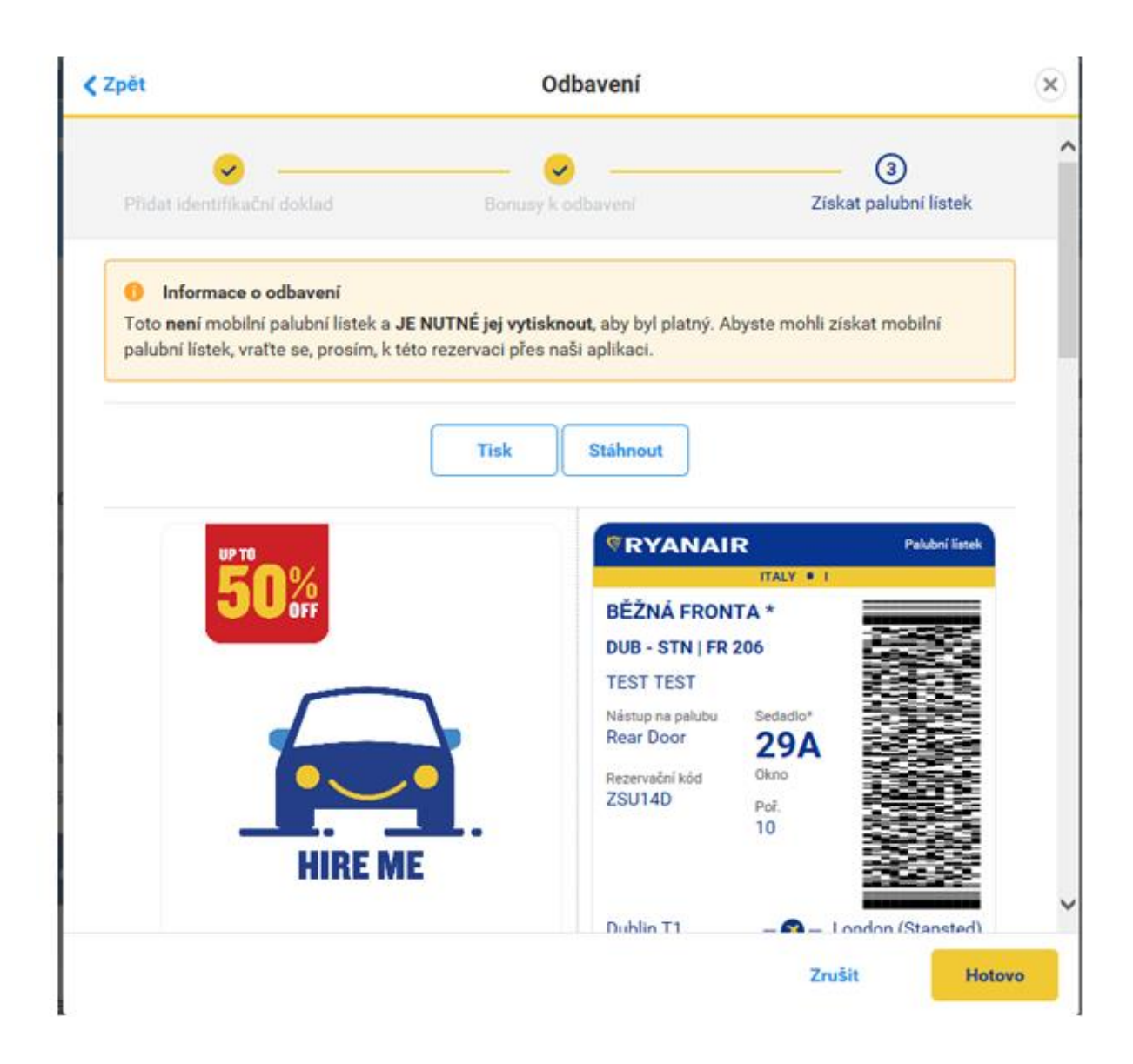